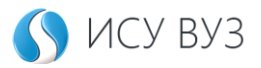

## ИСУ ВУЗ — поступающий

Инструкция по алгоритму подачи электронного заявления на поступление. Подача заявления на поступление через интернет экономит время абитуриента и делает процесс поступления максимально прозрачным.

#### Термины и сокращения

**Абитуриент, поступающий** — кандидат на поступление в высшее или среднее профессиональное учебное заведение.

**ИСУ ВУЗ** — электронная информационно-образовательная среда УВО «Университет управления «ТИСБИ».

**ЭЦП** – электронная цифровая подпись для подписания электронных документов в системе. Используемая простая электронная подпись является одним из видов электронных подписей в соответствии с Федеральным законом "Об электронной подписи" от 06.04.2011 N 63-Ф3. *Она не требует получения сертификатов ключей в Удостоверяющих центрах и является полностью бесплатной*. Создание ЭЦП в системе производится после регистрации личного кабинета и принятия Соглашения об использовании электронной подписи.

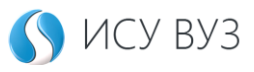

### Оглавление

| Регистрация в системе               | . 3 |
|-------------------------------------|-----|
| Авторизация в личном кабинете       | . 5 |
| Личный кабинет поступающего         | . 6 |
| Подача заявления на поступление     | . 7 |
| Имеющееся образование               | . 7 |
| Выбор уровня образования            | . 8 |
| Выбор учебной организации           | . 8 |
| Форма обучения                      | . 8 |
| Направление подготовки              | . 9 |
| Вступительные испытания             | 10  |
| Дополнительная информация           | 10  |
| Раздел заявления                    | 12  |
| Заполнение личной информации        | 13  |
| Статусы заявлений                   | 15  |
| Вступительные испытания             | 16  |
| Оплата обучения                     | 16  |
| Приоритетность заявления            | 18  |
| План набора                         | 18  |
| Рейтинг, достижения и баллы         | 18  |
| Редактирование заявления о приёме   | 19  |
| Прикрепление документов к заявлению | 21  |
| Добавление нового документа         | 22  |
| Задать вопрос                       | 23  |
| Раздел для согласования             | 24  |
| Раздел рейтинг                      | 25  |

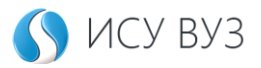

## Регистрация в системе

Электронные заявления на поступление подают в личном кабинете абитуриента. Для создания кабинета необходима регистрация в системе по адресу: <u>https://isu.tisbi.ru/</u>

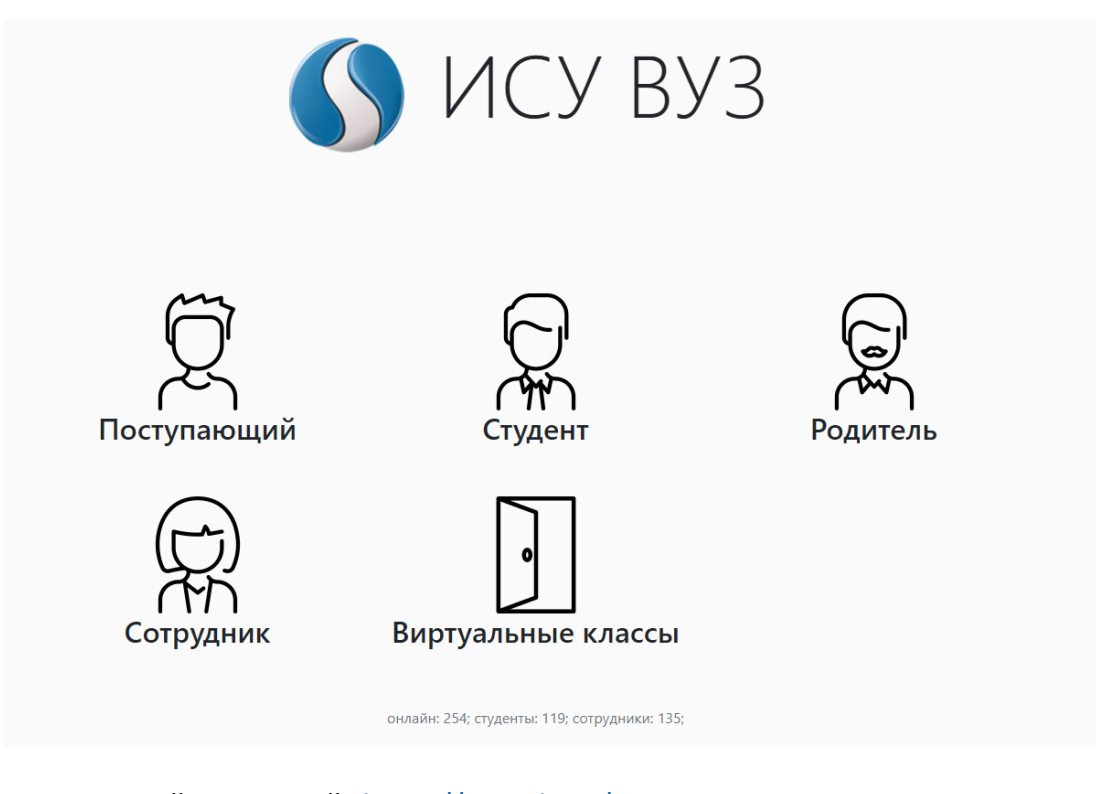

- 1. Перейдите на сайт <u>https://isu.tisbi.ru/</u>
- 2. Нажмите кнопку «Поступающий».
- 3. В открывшемся окне нажмите на кнопку «Регистрация».

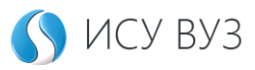

## Заполнение формы регистрации

Для создания личного кабинета понадобятся основные контактные данные абитуриента.

Обратите внимание на требование к сложности пароля: длина пароля должна быть не менее 8 символов и содержать не более 4 одинаковых символов.

Закончив заполнение формы,

нажмите кнопку

Отправить

На электронный адрес, указанный при регистрации, отправляется письмо для подтверждения адреса электронной почты.

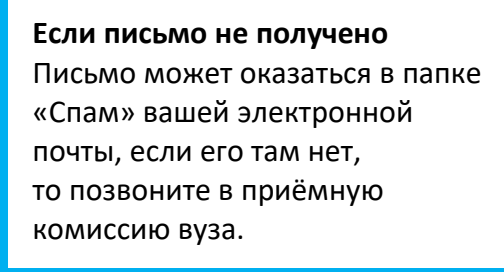

Дальнейшее использование кабинета будет требовать внесение логина (формируется автоматически в поле регистрации) и пароля.

#### Регистрация поступающего

|                          | Фамилия*                                                       |
|--------------------------|----------------------------------------------------------------|
| Панакотов                |                                                                |
|                          | Имя*                                                           |
| Николай                  |                                                                |
| E-mail (для              | восстановления пароля и оповещений)*                           |
| npanakotov@              | Damail.com                                                     |
|                          | Телефон (для связи)*                                           |
| моб 🖌                    | + 0972147202                                                   |
| MOO                      | + 9672147202                                                   |
|                          | Пароль                                                         |
| (Пароль должен быть      | не менее 8 символов и содержать не более 4 одинаковых символов |
| •••••                    |                                                                |
|                          | Подтверждение пароля*                                          |
|                          |                                                                |
|                          |                                                                |
| Логин (З                 | апомните для себя логин и пароль)                              |
| НПанакотов               |                                                                |
|                          | Проверка*                                                      |
|                          |                                                                |
| ~                        | 🖌 я не робот 💦 😂                                               |
|                          | reCAPTCHA<br>Конфиденциальность "Условия использования         |
| <b>Z</b>                 | Отправляя данные формы, даю                                    |
| согласие                 | на обработку персональных данных в                             |
| соответствии             | и с Политикой безопасности персональных                        |
|                          | бязуюсь предоставить (и предоставлять в                        |
| данных и о               | 2 1 1 1 1 1 1 1 1 1 1 1 1 1 1 1 1 1 1 1                        |
| данных и о<br>дальнейшем | в случае изменения) свои достоверные и                         |

#### Отправить

© УВО «Университет управления «ТИСБИ», «ИСУ ВУЗ», 2002-2023

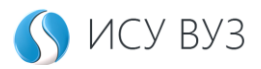

## Авторизация в личном кабинете

Для подачи заявления о приёме зайдите в личный кабинет поступающего. Для в личный кабинет нужны логин и пароль, полученные на этапе регистрации в системе.

- 1. Зайдите на сайт <u>https://isu.tisbi.ru/</u>
- 2. Нажмите кнопку ->] Вход
- Введите ваши учетные данные и нажмите кнопку

При первом входе на главной странице личного кабинета абитуриента отображается информация о необходимости ознакомиться, а затем принять условия *Соглашения об использовании электронной подписи*.

Добро пожаловать, Николай Панакотов

Для обмена информацией в электронной форме и подписания электронных документов простой электронной подписью Вам необходимо внимательно изучить текст Соглашения об использовании электронной подписи и подтвердить факт принятия условий Соглашения нажатием кнопки

#### Важно!

Документы, подписанные электронной подписью, признаются равнозначными по юридической силе документам, составленным на бумажном носителе и подписанным собственноручными подписями.

Без ознакомления с условиями Соглашения и их принятия — подать заявление на поступление не получится.

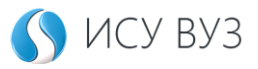

### Личный кабинет поступающего

В навигационной области расположены кнопки для перехода в разделы личного кабинета: заявления, для согласования, задать вопрос, рейтинг, имеющееся образование и бланки.

Для пользователей без активных заявлений на главной странице личного кабинета расположена кнопка для быстрого добавления онлайн заявления на приём. Для пользователей с уже имеющимися заявлениями на главной странице выводится сводная информация с кнопками для быстрого перехода в разделы.

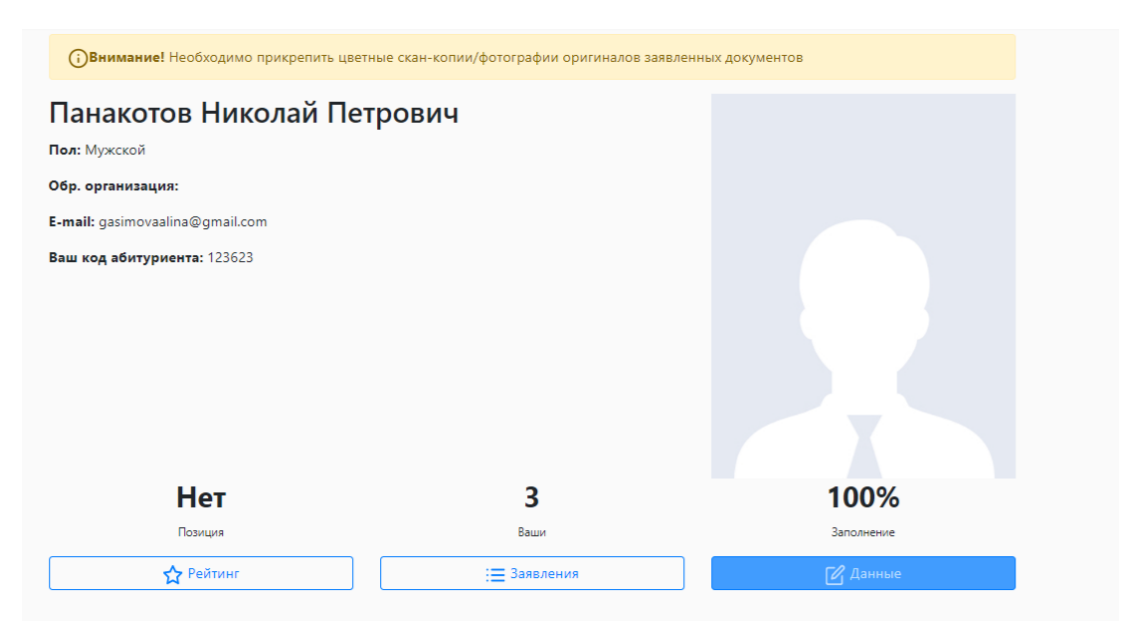

На главной странице кабинета есть код абитуриента — цифровой идентификатор абитуриента, показывающий позицию заявления в рейтинговом списке на сайте вуза (при отсутствии СНИЛСа) https://www.tisbi.ru/postupit/raiting.

| Раздел                   | Назначение                                                                                     |
|--------------------------|------------------------------------------------------------------------------------------------|
| Заявления                | Создание и хранение заявлений о приёме.                                                        |
| Для согласования         | Получение документов, которые нужно подписать ЭЦП.                                             |
| Задать вопрос            | Консультации с приёмной комиссией университета.                                                |
| Рейтинг                  | Отображение позиции заявления в общем рейтинге.<br>Информация отображается в реальном времени. |
| Имеющееся<br>образование | Добавление документа об образовании. Информация<br>учитывается при подаче онлайн заявления.    |
| Бланки                   | Образцы документов для скачивания и ознакомления                                               |

Для успешной подачи заявления на приём вам понадобятся документы:

- паспорт или другой документ, удостоверяющий личность;
- документ о среднем или высшем образовании (аттестат или диплом ссуза/вуза).

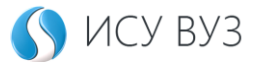

### Подача заявления на поступление

После принятия Соглашения на главной странице появятся приветственный текст с предложением подать онлайн заявление на поступление и кнопка для добавления заявления.

| ()<br>(2.125) ИСУ ВУЗ                                                         | С НПанакотов1 т                                                                                                    |
|-------------------------------------------------------------------------------|----------------------------------------------------------------------------------------------------|
| Главное<br>:≡ Заявления<br>⊘ Для согласования<br>③ Задать вопрос<br>☆ Рейтинг | Добро пожаловать, Николай<br>Панакотов                                                                                                    |
| <ul> <li>Имеющееся образование</li> <li>Бланки</li> </ul>                     | Осталось несколько шагов. Мы заметили, что вы не выбрали направление для<br>поступления.<br>Нажмите кнопку «Добавить» и подайте онлайн заявление на поступление.<br>+ Добавить |
| Для подачи заявле<br>формы.                                                   | ения нажмите на кнопку + Добавить и дождитесь загрузки                                                                                                    |

Имеющееся образование

На первом шаге потребуется заполнить информацию об уже имеющемся образовании.

Для добавления документа об имеющемся образовании используйте кнопку +Добавить документ.

| Основное общее (9 классов) Аттестат об основном общем образовании |                                              |               | 🖉 Изменить 📋    |
|-------------------------------------------------------------------|----------------------------------------------|---------------|-----------------|
| Документ об образовании                                           | Аттестат об<br>основном общем<br>образовании | Дата выдачи   | 01.02.2002      |
| Учебное заведение                                                 | Муниципальная<br>частная школа №65           | Серия и номер | 0212 № 87934455 |
| Год поступления                                                   | 2000                                         | Год окончания | 2002            |
|                                                                   |                                              |               |                 |
|                                                                   |                                              |               |                 |
| + Добавить документ                                               |                                              |               |                 |

Выберите уровень образования, указанный в вашем документе, и заполните строки в соответствии с документом. Для сохранения информации используйте

кнопку + Добавить. После добавления документа вы вернетесь к подаче

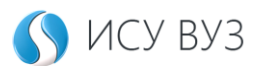

заявления. Есть возможность добавить несколько видов документа, например, Аттестат об основном общем образовании и Диплом о среднем специальном образовании. Пока вы не подали заявление, образование можно удалить. После подачи заявления это возможно с удалением самого заявления до момента обработки ваших документов приемной комиссией.

Выберите уровень образования, информацию о котором вы добавили. В зависимости от уровня уже имеющегося образования вам будут доступны различные варианты поступления на следующих шагах.

| я есть образо      | зание                                                                    |
|--------------------|--------------------------------------------------------------------------|
|                    | Ваш текущий уровень образования                                          |
| Среднее (полное) о | бщее (11 классов) / Муниципальное бюджетное учреждение средняя школа №23 |

#### Выбор уровня образования

В зависимости от уже имеющегося образования, добавленного на предыдущем шаге, вам будут доступны определенные уровни образования, на которые возможно поступление. Выберите тот, который вам подходит.

| Я хочу получить уровень образования     |
|-----------------------------------------|
| Доступен уровень образования для выбора |
| Высшее                                  |
| Выбрать                                 |

#### Выбор учебной организации

При формировании заявления на приём можно выбрать, где вы планируете учиться — в головном университете или же в одном из его филиалов.

#### Форма обучения

Доступные формы обучения зависят от сроков приёмной кампании образовательной организации, уровня образования и наименования образовательной организации.

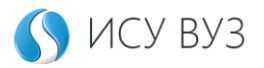

#### По форме обучения

| Доступная форма обучения для выбора | Доступная форма обучения для выбора |
|-------------------------------------|-------------------------------------|
| Очная                               | Заочная                             |
| Выбрать                             | Выбрать                             |
|                                     |                                     |
| Доступная форма обучения для выбора | Доступная форма обучения для выбора |
| Очно-заочная                        | Дистанционная                       |
| Выбрать                             | Выбрать                             |

Направление подготовки

# В окне показываются направления подготовки, реализуемые по ранее выбранной форме обучения.

По направлению подготовки

| Доступное направление<br>подготовки для выбора                | Доступное направление<br>подготовки для выбора                  | Доступное направление<br>подготовки для выбора | Доступное направление<br>подготовки для выбора    |
|---------------------------------------------------------------|-----------------------------------------------------------------|------------------------------------------------|---------------------------------------------------|
| 09.03.03 - Прикладная<br>информатика<br>(Бакалавриат, 4 года) | 09.03.04 -<br>Программная<br>инженерия<br>(Бакалавриат, 4 года) | 38.03.01 - Экономика<br>(Бакалавриат, 4 года)  | 38.03.02 -<br>Менеджмент<br>(Бакалавриат, 4 года) |
| Выбрать                                                       | Выбрать                                                         | Выбрать                                        | Выбрать                                           |

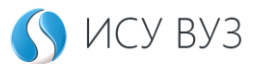

#### Вступительные испытания

На этом этапе вы выбираете предметы, по которым будете поступать на данное направление (ЕГЭ/внутревузовские испытания).

#### Дополнительная информация

В дополнительной информации указывается категория, по которой вы планируете поступление:

- бюджет участие в конкурсе по распределению бюджетных мест в рамках квот;
- внебюджет поступление на платной основе (по договору об оказании платных образовательных услуг).

| Общая квота               | Места в рамках контрольных цифр за     |
|---------------------------|----------------------------------------|
|                           | вычетом мест в пределах целевой        |
|                           | квоты, особой квоты и отдельной квоты. |
| Квота приема лиц, имеющих | Дети-инвалиды; инвалиды I и II групп;  |
| особое право (особая)     | инвалиды с детства; инвалиды из-за     |
|                           | военной травмы или заболевания,        |
|                           | которые были получены в период         |
|                           | прохождения военной службы; дети-      |
|                           | сироты и дети, оставшиеся без          |
|                           | попечения родителей; ветераны боевых   |
|                           | действий.                              |
| Квота приёма на целевое   | Квота на целевое обучение –            |
| обучение                  | это условие поступления, которое дает  |
|                           | возможность получить бесплатное        |
|                           | образование за счёт государства в      |
|                           | интересах конкретной организации.      |
| Отдельная квота           | Отдельная квота для детей              |
|                           | военнослужащих и сотрудников           |
|                           | федеральных государственных органов,   |
|                           | в которых предусмотрена военная        |
|                           | служба, детей участников СВО.          |
| Совмещенная квота         | Совмещенная квота – абитуриент         |
|                           | одновременно имеет право поступать и   |
|                           | по особой, и по отдельной квоте.       |

#### Типы квот и их отличия

В случае непрохождения по конкурсу на бюджет абитуриент продолжает участвовать в конкурсе на контракт/по договорам об оказании платных образовательных услуг.

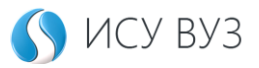

#### Внебюджетное финансирование

При поступлении на платной основе появится дополнительное поле для указания лица, оплачивающего обучение: сам студент, родственник, организация или же иное лицо.

Если плательщик родственник, то выводится отметка об использовании материнского капитала.

#### Про возможность ускоренного срока обучения

Ускорение сроков обучения допускается на основании документа о предыдущем образовании: на 1 или 2 года по результатам переаттестации пройденных предметов по предыдущему образованию.

Отметьте все необходимые параметры и нажмите кнопку Предпросмотр для

обзора вашего заявления, а затем Завершить 🗟 для создания заявления о приёме.

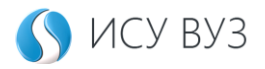

### Раздел заявления

Раздел отображает созданные заявления о приёме и их статус в текущей приемной кампании.

По умолчанию этот раздел пуст, первая группа, где будут храниться заявления, появится после создания первого заявления о приеме. Заявления абитуриента группируются по уровню образования, форме обучения, категории поступления.

| <b>()Внимание!</b> Необходимо прикрепить цве                                 | етные скан-копи     | и/фотографии оригиналов заявленных документов |                          |
|------------------------------------------------------------------------------|---------------------|-----------------------------------------------|--------------------------|
| акалавриат: очная форма                                                      | обучения            | а, бюджет                                     | Список<br>специальностей |
| ) 40.03.01 - Юриспруденц<br>Поступающий) Очная, Бюджет, Особая<br>дан набора | ия (Бакала<br>квота | авриат, 4 года)                               | (Не визночен в райтинг   |
|                                                                              | 96                  | направлению<br>Индивидуальные достижения (;)  | Нет                      |
| умма оаллов, наоранных за испытания                                          |                     |                                               |                          |
| умма оаллов, наоранных за испытания                                          |                     | С Документы                                   | \$ Оплатить              |

Для дальнейшей работы с заявлением и подачи (передачи) его в приёмную комиссию – заполните личную информацию в профиле. Для быстрого перехода в профиль предусмотрена ссылка.

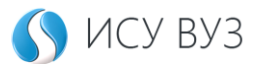

#### Заполнение личной информации

Заполнение личной информации происходит в профиле личного кабинета абитуриента.

| () 7 (?) 2 обще                       | е 🖰 Без |
|---------------------------------------|---------|
| Рабочий кабинет / Редактировать данны | e       |
| Общее                                 |         |
| Фамилия*                              |         |
| Панакотов                             |         |
| Имя*                                  |         |
| Николай                               |         |
| Отчество                              |         |
| Отчество                              |         |
| Место рождения*                       |         |
| Казань                                |         |
| Дата рождения*                        |         |
| День                                  | Месяц   |
| 12                                    | 12      |

Пошагово заполните каждый раздел личной информации.

| 🖰 Общее | 🐣 Безопасность | 🔘 Места | 🖹 Удостоверение | (ј) Разное |
|---------|----------------|---------|-----------------|------------|
|         | _              | Ť       | _               | -          |

| Общее         | ФИО, место и дата рождения, пол.                   |
|---------------|----------------------------------------------------|
| Места         | Гражданство и адреса регистрации/проживания        |
| Удостоверение | Документ, удостоверяющий личность, и СНИЛС         |
| Разное        | Воинская обязанность, параметры абитуриента и т.д. |

Данные должны быть точными и не вызывать расхождений с действительностью. Например, из-за ошибки в ФИО или серии и номере паспорта приёмная комиссия вуза не сможет проверить результаты ЕГЭ, а значит, сформировать заявление о приёме и включить его в очередь на поступление.

Общее

В поля Фамилия, Имя и Отчество данные вносятся в строгом соответствии с тем, как они указаны в паспорте или другом документе, удостоверяющем личность.

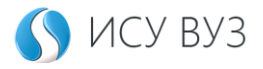

Обязательные поля для заполнения отмечены \*. Если поле заполнено неправильно или оно пропущено, система об этом предупредит и выделит цветом.

| Сергеевич1                              |
|-----------------------------------------|
| Pазрешенные символы: А-Я, А-Z, а-я, а-z |

#### Места

Для жителей России, кроме адреса регистрации, указанного в паспорте, нужно добавить фактический адрес проживания. Если адреса совпадают, то нажмите кнопку **Да**.

| Места Удостоверение                       |     |
|-------------------------------------------|-----|
| Рабочий кабинет / Редактировать данные    |     |
| Места                                     |     |
| Гражданство "                             |     |
| РОССИЯ                                    | ~   |
| Адреса регистрации и проживания совпадают |     |
| Да                                        | Нет |
|                                           |     |
| Адрес регистрации (по паспорту)*          |     |

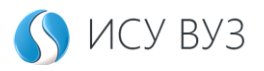

#### Удостоверение

Заполните информацию о документе, удостоверяющем личность, в точности, как указано в оригинале. Не сокращайте и не пропускайте слова.

#### Разное

Добавьте дополнительную информацию: нужно ли вам общежитие, есть ли у вас льготы и индивидуальные достижения, которые стоит учитывать при подаче заявления, и свой статус отношения к военной службе.

| \rm Общее 👌 Безопасность | 💿 Места 🗎 Удостоверение 🕡 Разное       |            |
|--------------------------|----------------------------------------|------------|
|                          | Рабочий кабинет / Редактировать данные |            |
|                          | Разное                                 |            |
|                          | Военнообязанный                        |            |
|                          | Призывник                              | v          |
|                          | Комментарий                            |            |
|                          |                                        |            |
|                          | land a second second                   |            |
|                          | нуждаюсь в оощежитии                   |            |
|                          | Да                                     | Her        |
|                          | Есть инвалидность                      |            |
|                          | Да                                     | Нет        |
|                          | Сирота                                 |            |
|                          | Да                                     | Нет        |
|                          | Есть индивидуальные достижения         |            |
|                          | Да                                     | Нет        |
|                          |                                        |            |
|                          | ြို Coxpa                              | ить данные |

Поле для комментариев заполнять *необязательно*. Указывайте в поле любую дополнительную информацию о себе или задавайте вопросы о поступлении.

После заполнения всех разделов нажмите

**С** Сохранить данные

Системное сообщение о необходимости заполнить информацию в профиле пропадет из карточек всех заявлений.

#### Статусы заявлений

В зависимости от изменений статуса заявлений в ходе работы приёмной комиссии становится доступен тот или иной функционал в виде кнопок, который возможен для дальнейшей работы с заявлением на приём.

| Статус<br>заявления | Изменение<br>заявления | Документы-<br>редактирование<br>и скан-копии | Вступительные<br>испытания | Оплата<br>обучения |
|---------------------|------------------------|----------------------------------------------|----------------------------|--------------------|
| Отказано            | +                      | -                                            | -                          | -                  |
| Рассмотрено         | +                      | +                                            | -                          | -                  |

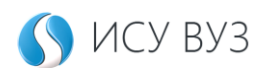

| На           | + | + | - | - |
|--------------|---|---|---|---|
| рассмотрении |   |   |   |   |
| Поступающий  | - | + | + | + |
| Кандидат на  | - | + | + | + |
| прием        |   |   |   |   |
| Принятый     | - | + | - | + |
| Зачисленный  | - | + | - | + |

Вступительные испытания

Назначение вступительных испытаний и допуск к ним производит приемная комиссия, после регистрации заявления по конкретному направлению подготовки.

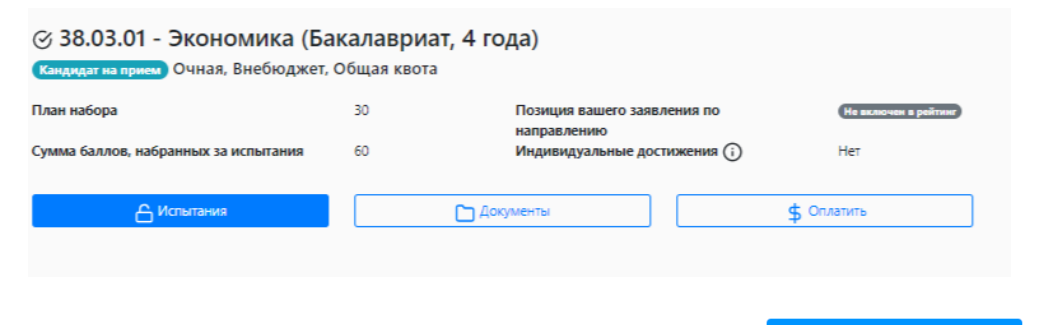

Для сдачи вступительных испытаний нажмите кнопку и приступите к прохождению тестирования.

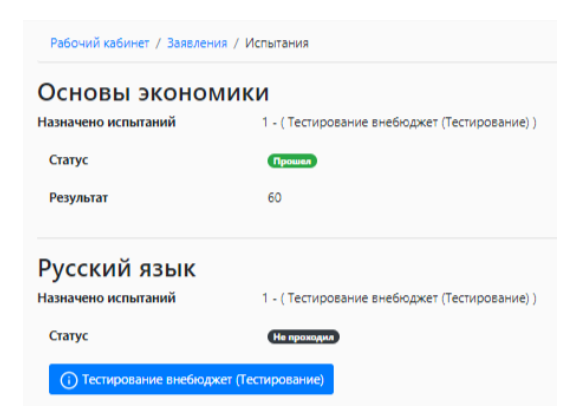

Набранные баллы выводятся в карточку заявления на приём.

🔓 Испытания

Оплата обучения

Кнопка \$ Оплатить

в личном кабинете доступна вне зависимости от

категории поступления.

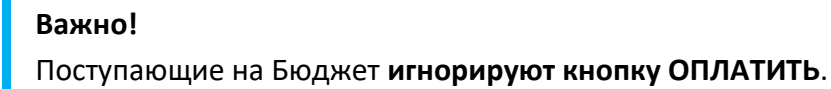

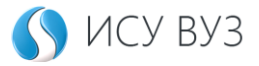

При поступлении на контрактной основе (Внебюджет) нужно оплатить первый семестр обучения. В карточке заявления нажмите на кнопку \$ оплатить и дождитесь перехода к форме оплаты.

Оплатить обучение можно через банковскую карту и QR код.

| 💾 График пл | атежей 🖯 История 🗎 Реквизиты     |                       |                  |       |
|-------------|----------------------------------|-----------------------|------------------|-------|
|             | Рабочий кабинет / Заявления / Оп | лата                  |                  |       |
|             | Оплата<br>Текущий баланс: 0 ₽    |                       |                  |       |
|             |                                  | Выберите вари         | ант оплаты       |       |
|             |                                  | <b>О.С.</b><br>О.Якод | Банковская карта |       |
|             |                                  |                       |                  | Назад |

#### Важно!

В окне оплаты обучения выводится график платежей по полугодиям. В случае его отсутствия позвоните в приёмную комиссию вуза или задайте вопрос в личном кабинете поступающего.

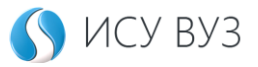

#### Приоритетность заявления

Наибольший приоритет получает заявление о приёме, созданное первым. Так формируется индивидуальный рейтинг поступающего: от наиболее значимого к наименее значимому.

| <ul> <li>44.03.02 - Психолого-пед</li> <li>Не рассмотрено</li> <li>Очная, Бюджет, Целева</li> </ul> | агогическое о<br>я квота | бразование (Бакалавриат, 4 г                 | ода)                 |
|----------------------------------------------------------------------------------------------------|--------------------------|----------------------------------------------|----------------------|
| План набора                                                                                         | 2                        | Позиция вашего заявления по                  | Не включен в рейтинг |
| Сумма баллов, набранных за испытания                                                                | Нет                      | направлению<br>Индивидуальные достижения (;) | Нет                  |
| 🖉 Изменить                                                                                          | Док                      | ументы                                       |                      |

#### Кнопки ранжирования заявлений

- 🛀 повысить приоритет заявления.
  - понизить приоритет заявления.

#### План набора

 $\wedge$ 

На каждое направление подготовки выделяется определённое количество мест, оно отображается в блоке направления. Количество мест зависит от формы обучения и актуально только для текущего заявления о приёме.

| <ul> <li>38.03.01 - Экономика (Бакалавриат, 4 года)</li> <li>Не рассмотрено</li> <li>Очная, Внебюджет, Общая квота</li> </ul> |      |                                              |                      |  |  |
|----------------------------------------------------------------------------------------------------|------|----------------------------------------------|----------------------|--|--|
| План набора                                                                                                    | 30   | Позиция вашего заявления по                  | Не включен в рейтинг |  |  |
| Сумма баллов, набранных за испытания                                                                                          | Нет  | направлению<br>Индивидуальные достижения (;) | Нет                  |  |  |
| 🖉 Изменить                                                                                                    | Доку | ументы                                       |                      |  |  |

Рейтинг, достижения и баллы

Отображение текущей позиции в конкурсе на бюджетные места. Заявление о приёме включается в рейтинг после проверки специалистом приёмной комиссии.

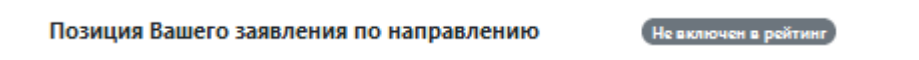

Чтобы получить дополнительные баллы за личные достижения, прикрепите скан-копию соответствующего документа, подтверждающего факт наличия этого достижения.

Достижения, которые можно прикрепить к своему заявлению о приёме, перечислены на карточке заявления и выводятся по клику на 🛈

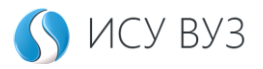

Для прикрепления документа и подтверждающей скан-копии используйте

кнопку в карточке вашего заявления.

В фильтре группа документов выберите Документы по индивидуальным достижениям абитуриента.

| направлению<br>Сумма баллов, набранных за испытания 60 Индивидуальные                                                                                                    | <b>достижения (i)</b> Нет                                                                                                    |
|----------------------------------------------------------------------------------------------------|----------------------------------------------------------------------------------------------------|
|                                                                                                    |                                                                                                    |
| ДОПУСТИМЫЕ ИД                                                                                                    |                                                                                                    |
| 11 класс. Аттестат с отличием, Бронзовый значок ГТО, волонтер. Диплом СПО с отличием, Дс<br>Инт.олимп. ПФО, Мастер спорта, Победитель олимпиады Минпросвета, Победитель олимпи:<br>Победитель/призёр конкурсных мероприятий ППП (общеобразовательный уровень), Побед<br>региональный, Призёр олимпиады ПФО, Призёр олимпийских игр, Серебряный значок ГТО,<br>мира (Европы), Чемпион мира (Европы) по неолимпийским видам спорта, Чемпион олимпий | орожное движение, Золотой значок ГТО,<br>ады ПФО, Победитель чемпионата «Абилимпикс»,<br>итель/призёр конкурсных мероприятий ППП<br>Участник олимпиады Минпросвета РФ, Чемпион<br>йских игр, Юнармия, |

Количество баллов за то или иное достижение указано в правилах приема образовательной организации. Баллы за достижения суммируются с баллами ЕГЭ или внутренних испытаний.

Баллы назначаются после проверки документов приёмной комиссии.

#### Редактирование заявления о приёме

В разделе заявлений поступающие управляют заявлениями о приёме: выбирают другие направления подготовки и формы обучения, добавляют дополнительные документы или вовсе удаляют заявление и создают вновь.

#### Изменение заявления

Чтобы внести изменения в заявление о приёме, используйте кнопку В открывшемся окне выводятся поля с информацией, которые были заполнены при пошаговом формировании заявления о приёме. Для изменения информации нажмите на ту или иную строку и выберите новое значение.

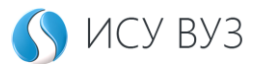

#### Фильтр

| Уровень образования                                            |   |
|----------------------------------------------------------------|---|
| Высшее                                                         | • |
| Организация                                                    |   |
| Учреждение высшего образования «Университет управления «ТИСБИ» | • |
| Форма обучения                                                 |   |
| Очная                                                          | • |
| Заявление на                                                   |   |
| Напраление (Специальность)                                     |   |
| 09.03.04 - Программная инженерия (Бакалавриат, 4 года)         | • |
| Категория поступления                                          |   |
| Внебюджет                                                      | • |
| Кто оплачивает                                                 |   |
| Отец                                                           | - |
| Примечание                                                     |   |
|                                                                |   |
|                                                                |   |
|                                                                |   |
| Сохранить информацию                                           |   |

Не забудьте сохранить обновленную информацию.

#### Важно!

После регистрации вашего заявления специалистом приёмной комиссии возможность изменить заявление пропадает.

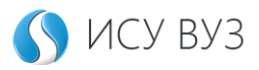

### Прикрепление документов к заявлению

Для добавления скан-копий документов или изменения данных в уже имеющихся документах используйте кнопку <u>С Документы</u> в карточке заявления. При добавлении документа, а также его скан-копий эта информация дублируется во все карточки заявлений.

#### Важно!

Напоминание о необходимости прикрепить скан-копию выводится даже при наличии уже загруженных скан-копий документов.

В разделе выводится информация о документах, которые вы указывали при заполнении профиля, а также отмечали особенности поступления. Например, наличие индивидуальных достижений или право на льготы.

| Pat                            | 5очий кабинет / Заявления / Документы                                                                                                    |   |  |  |  |
|--------------------------------|----------------------------------------------------------------------------------------------------|---|--|--|--|
| Удостоверения личности (1/1)   |                                                                                                    |   |  |  |  |
| Документы об образовании (3/3) |                                                                                                    |   |  |  |  |
| Документы по льготам (6/0)     |                                                                                                    |   |  |  |  |
|                                | Индивидуальная программа реабилитации или абилитации инвалида (выдается<br>федеральными государственными учреждениями медико-социальной экспертизы) |   |  |  |  |
|                                | Загрузить скан-копию                                                                                                    |   |  |  |  |
|                                | Решение суда о лишении родительских прав                                                                                                    |   |  |  |  |
|                                | Загрузить скан-копию                                                                                                    |   |  |  |  |
|                                | Свидетельство о смерти матери                                                                                                    |   |  |  |  |
|                                | Загрузить скан-копию                                                                                                    |   |  |  |  |
|                                | Свидетельство о смерти отца                                                                                                    |   |  |  |  |
|                                | Загрузить скан-копию                                                                                                    |   |  |  |  |
|                                | Справка из отдела опеки и попечительства                                                                                                    |   |  |  |  |
|                                | , Загрузить скан-копию                                                                                                    |   |  |  |  |
|                                | Справка об инвалидности (выдается федеральными государственными учреждениями медико-социальной экспертизы)                                          |   |  |  |  |
|                                | Загрузить скан-копию                                                                                                    |   |  |  |  |
| До                             | кументы воинского учета (4/0)                                                                                                    | 4 |  |  |  |
| До                             | кументы по индивидуальным достижениям абитуриента (2/2)                                                                                             | ✓ |  |  |  |

+ Добавить документ

### Важно!

Наборы документов с особенностями для поступления формируются автоматически на основе наиболее распространенных комплектов документов поступающего. При добавлении собственного документа в эту группу или добавления скан-копии — готовый комплект документов исчезнет. Вы сможете самостоятельно дополнить эту группу через добавление документов и выбор нужной группы.

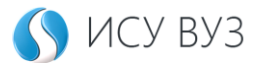

Для изменения данных или добавления отсканированной копии документа раскройте группу документов, кликнув по кнопке <u></u>.

| Удостоверения ли          | ичности (1/1)      |       |         | $\frown$ |
|---------------------------|--------------------|-------|---------|----------|
| Паспорт гражданина России |                    |       |         |          |
| Дата                      | 01.01.1900         | Скан  | Нет     |          |
| Серия                     | 1213               | Номер | 2131331 |          |
| Организация               | 41431              |       |         |          |
| Изменить 💿 П              | оказать скан-копии |       |         |          |

В карточке документа выводятся данные, внесённые в профиле, для

изменения данных нажмите кнопку 🗹 Изменить

Для добавления скан-копий документов:

- 1. Раскройте группу документов через кнопку 🛂

Документы, прикреплённые к заявлению, просматривают специалисты приёмной комиссии в рабочее время. Если документ не удовлетворяет требованиям, выводится информационное сообщение:

Приемная комиссия отказалась загружать данный веб-документ.

#### Важно!

В случае возникновения вопросов обращаться в приемную комиссию через кнопку «Задать вопрос» или по телефону: 8 (843) 294-83-25.

#### Добавление нового документа

Для добавления нового документа нажмите <u>+ Добавить документ</u>. Выберите нужную группу документов из списка. Если ни одна группа не подходит, то выберите «Разное», в этом случае тип документа можно не указывать. Заполните форму данными и нажмите кнопку <u>+ Добавить документ</u>.

Документы с заполненными данными будут группироваться по типу. Для удобства абитуриента документы разбиты по группам. Так, если у вас есть льготы на поступление, то добавьте их из группы «Документы по льготам» или загрузите скан-копию в уже готовый комплект документов.

#### Дополнительные баллы для бюджета

Обратите внимание на группу документов «Документы по индивидуальным достижениям». Их добавление может принести дополнительные баллы вашему заявлению.

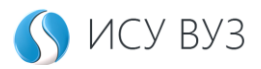

## Задать вопрос

Для удобства абитуриентов в личном кабинете поступающего работает чат со специалистами приёмной комиссии. Они проконсультируют абитуриента об особенностях приёма на то или иное направление с учетом выбранной формы и способа финансирования обучения. Вопросы рассматриваются в будние дни.

| Рабочий кабинет / Задать вопрос                                    |          |
|--------------------------------------------------------------------|----------|
| Приемная комиссия заочного отделения (ТИСБИ)<br>Новых сообщений: 📾 | Выбрать  |
| Приемная комиссия очного отделения (ТИСБИ)<br>Новых сообщений: пет | Эвыбрать |

Для отправки сообщения в приемную комиссию вуза:

Э Задать вопрос

- 1. Нажмите на кнопку раздела
- 2. Выберите приёмную комиссию через кнопку 🧿 Выбрать
- 3. Напишите и отправьте свой вопрос

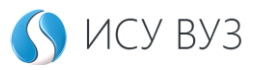

## Раздел для согласования

В разделе отображаются документы, отправленные на подпись поступающему от приемной комиссии вуза. В зависимости от типа поступления (бюджет или внебюджет) от абитуриента потребуется ознакомиться и подписать определённый набор документов. Проверяйте этот раздел регулярно, чтобы ничего не пропустить.

#### Важно!

Для подписи документов используется электронная подпись, о создании которой абитуриент даёт своё согласие при первом входе в личный кабинет.

Как только в личный кабинет поступит документ, который нужно подписать, то рядом с названием раздела появится уведомление. Для перехода к просмотру документов и их подписанию нажмите на название раздела «Для согласования» и дождитесь перехода к списку документов.

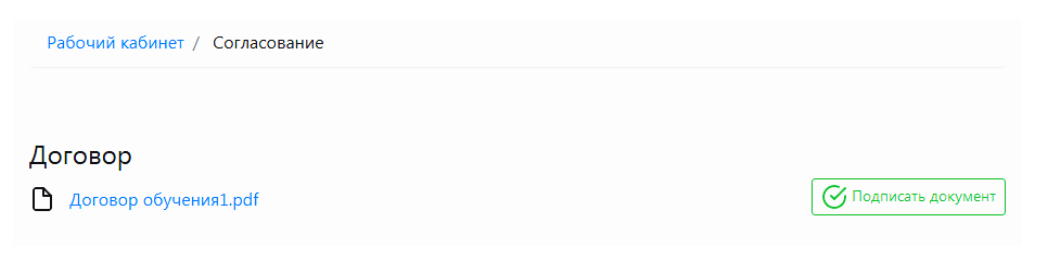

Для просмотра содержимого документа кликните по его названию. Для подписи документа нажмите кнопку *Подписать документ*.

После подписания документа, будут выводиться дата подписания и его статус.

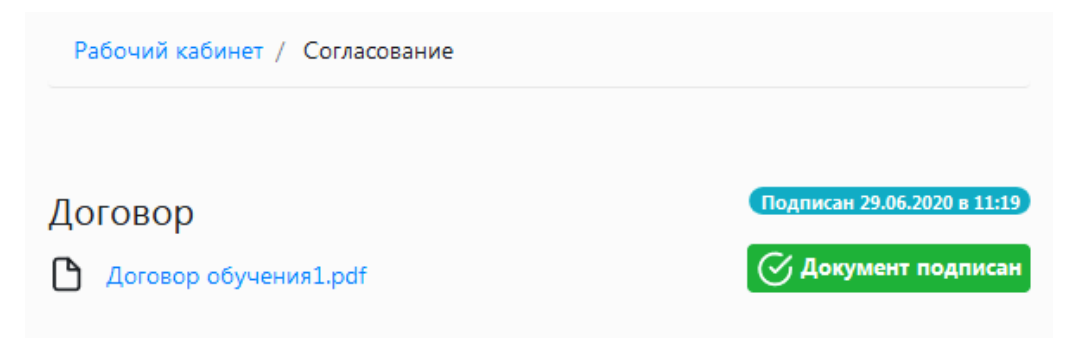

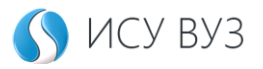

# Раздел рейтинг

Раздел рейтинг показывает позицию заявления абитуриента. Информация отображается в реальном времени.